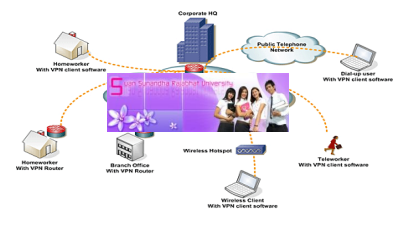

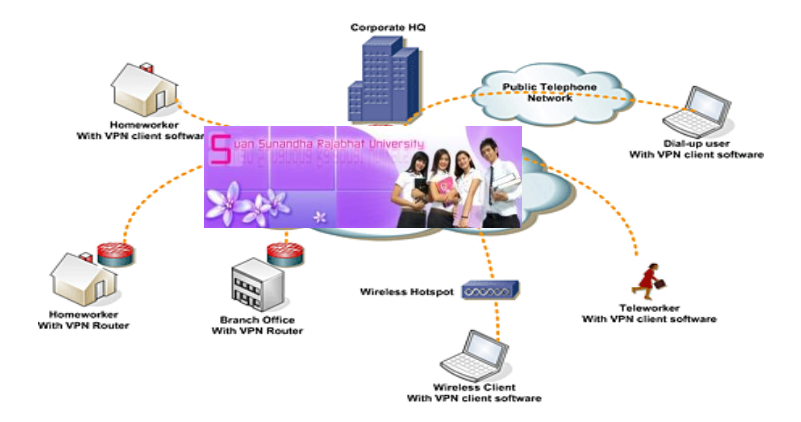

#### ความหมายของ VPN (Virtual Private Network)

VPN (Virtual Private Network)หรือ เครือข่ายส่วนตัวเสมือน คือ การเชื่อมต่อเครือข่าย ส่วนตัว ผ่านทางเครือข่ายสาธารณะ ซึ่งในการส่ง ข้อมูลผ่านเครือข่ายสาธารณะจะมีการเข้ารหัสก่อน การส่ง เพื่อสร้างความปลอดภัยให้กับข้อมูล

# สามารถสืบค้นได้ที่ www.vpn.ssru.ac.th

#### หน้าเว็บแรกของ VPN

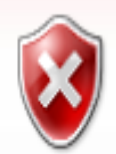

There is a problem with this website's security certificate.

The security certificate presented by this website was not issued by a trusted certificate authority.

Security certificate problems may indicate an attempt to fool you or intercept any data you send to the server.

We recommend that you close this webpage and do not continue to this website.

- 🔮 Click here to close this webpage.
- Sontinue to this website (not recommended).
- More information

There is a problem with this website's security certificate.

The security certificate presented by this website was not issued by a trusted certificate authority.

Security certificate problems may indicate an attempt to fool you or intercept any data you send to the server.

We recommend that you close this webpage and do not continue to this website

1.คลิก

#### Continue to this website (not recommended).

More information

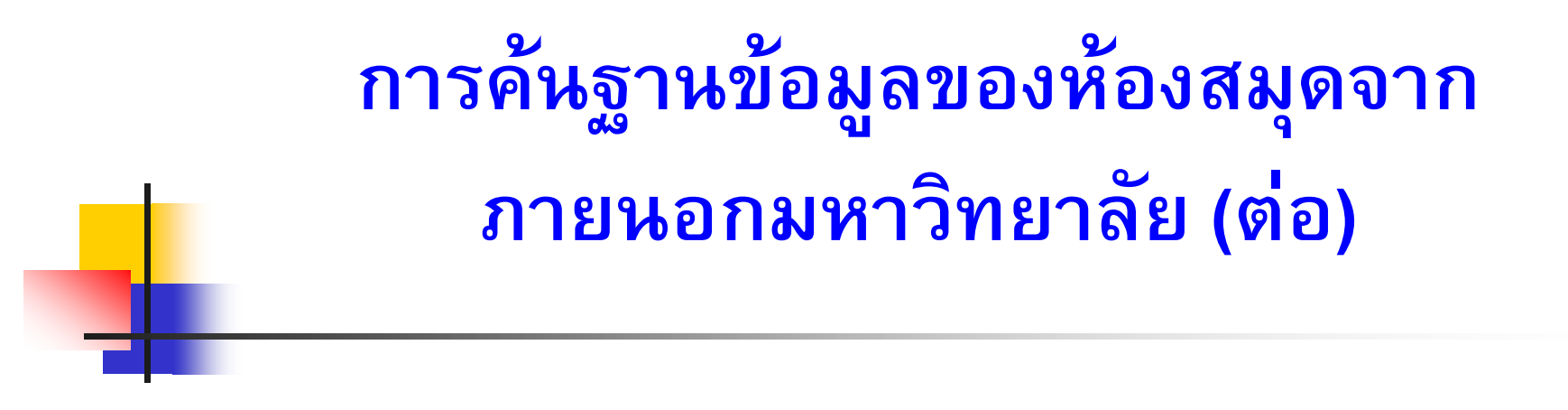

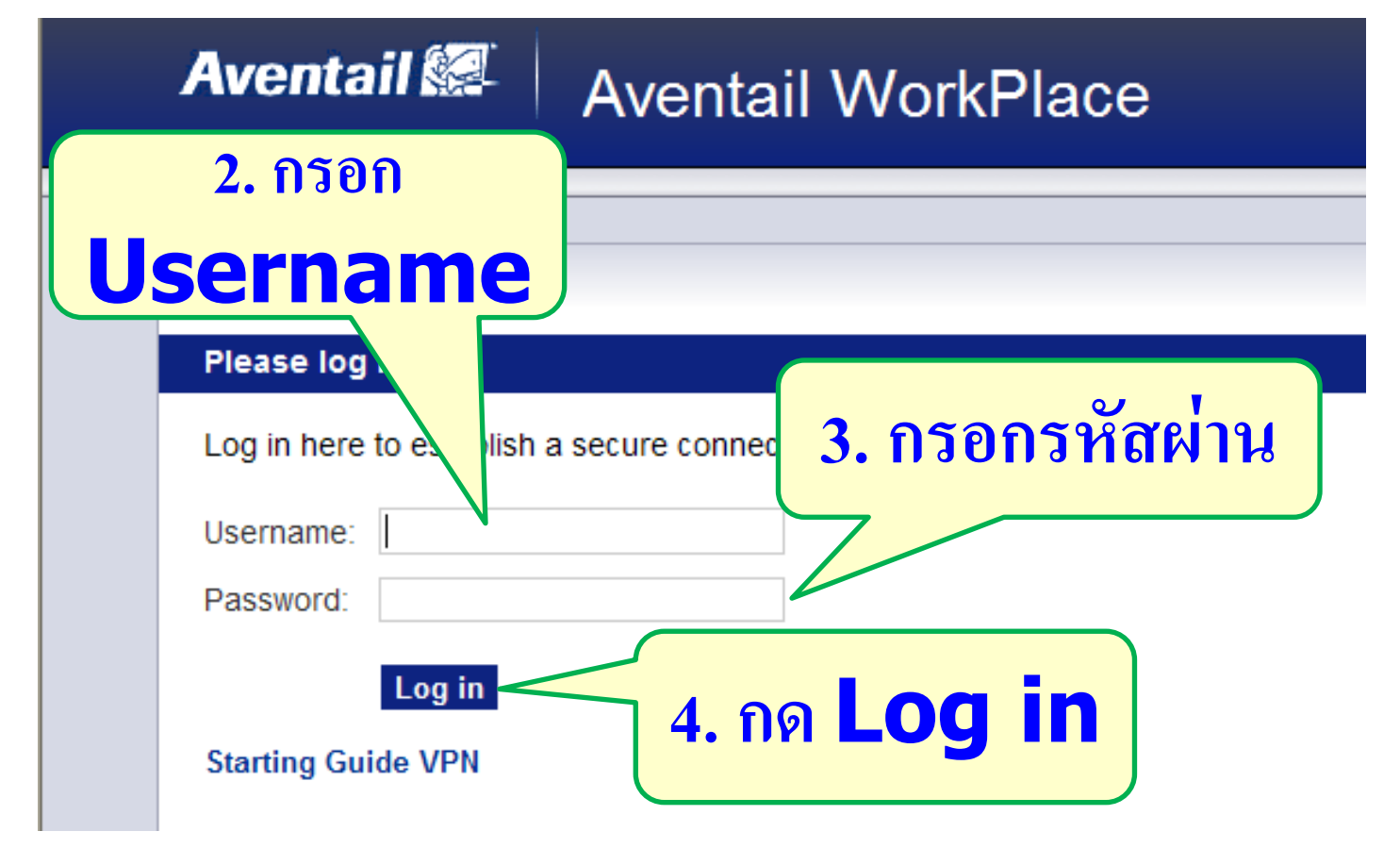

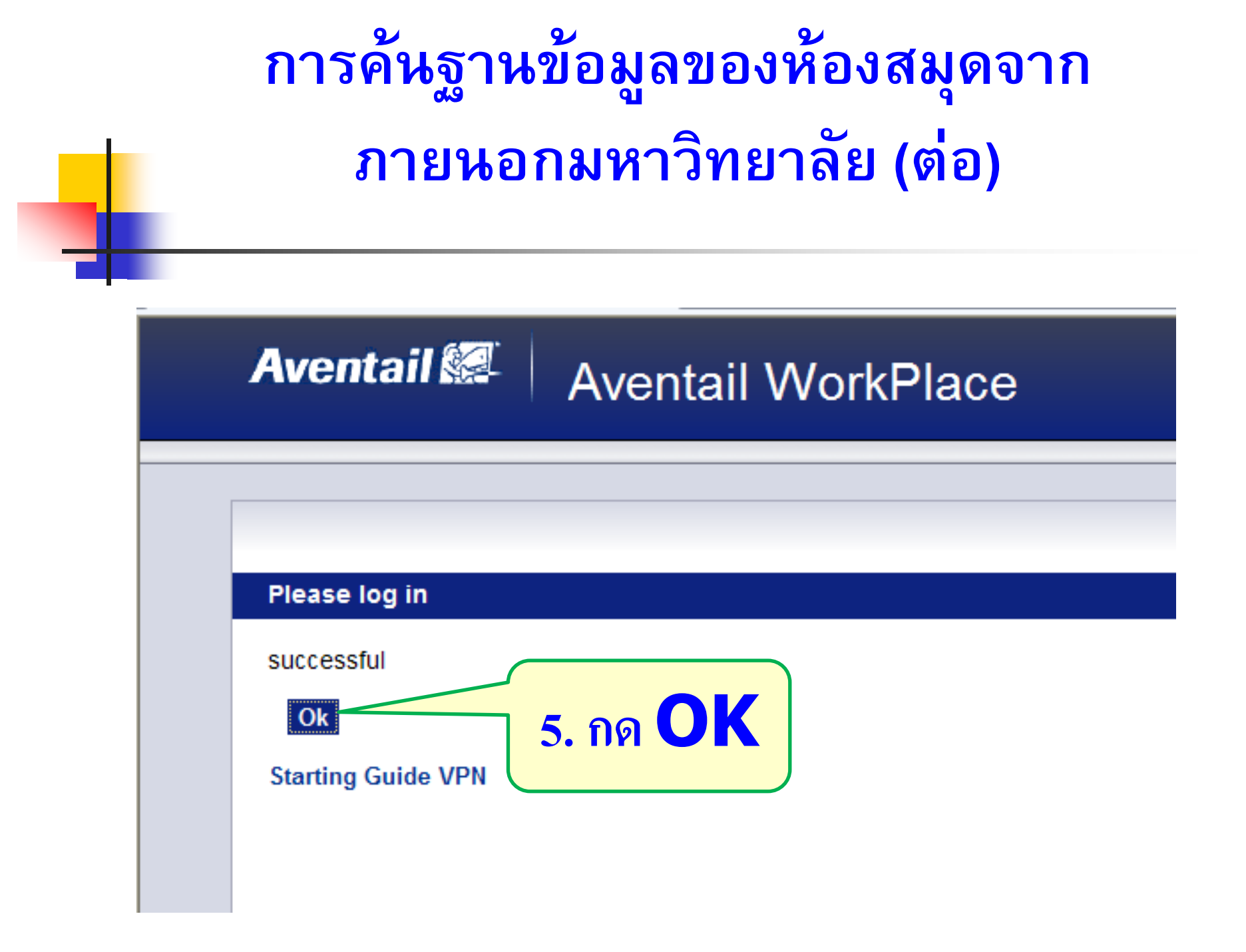

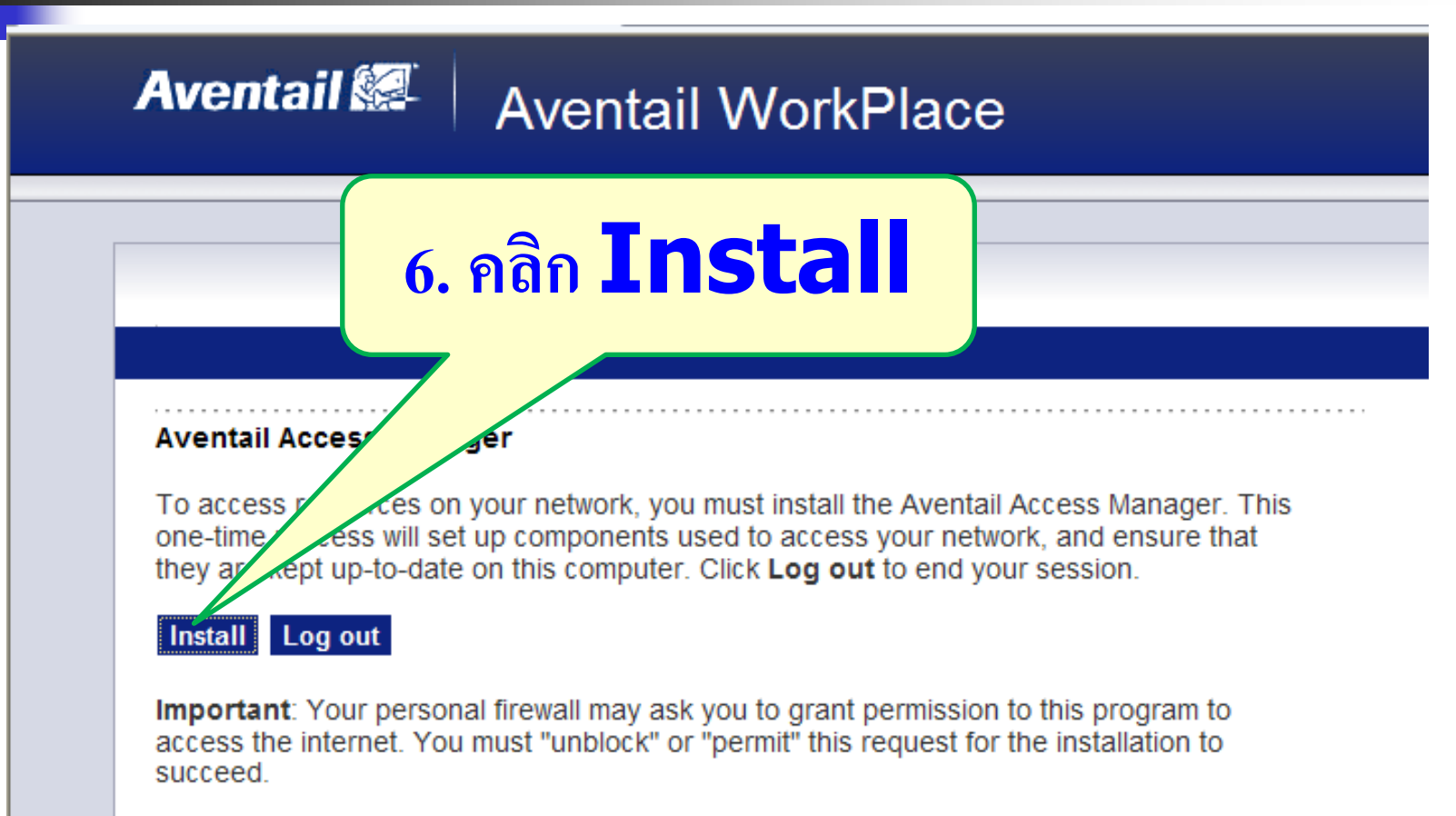

More infoStarting Guide VPN

|                                                                                                    | File Download - Security Warning                                                                                                    |
|----------------------------------------------------------------------------------------------------|----------------------------------------------------------------------------------------------------|
| Aventa<br>The ser<br>downloa                                                                                                    | Do you want to run or save this file?<br>Name: AventailComponents.exe<br>Type: Application, 529KB<br>From: vpn.ssru.ac.th<br>Run Save Cancel                                                    |
| File Download - Security Warning Do you want to run or save this file? Name: AventailComponents.exe Type: Application From: vpn.example.com Run Save | While files from the Internet can be useful, this file type can<br>potentially harm your computer. If you do not trust the source, do not<br>run or save this software. <u>What's the risk?</u> |

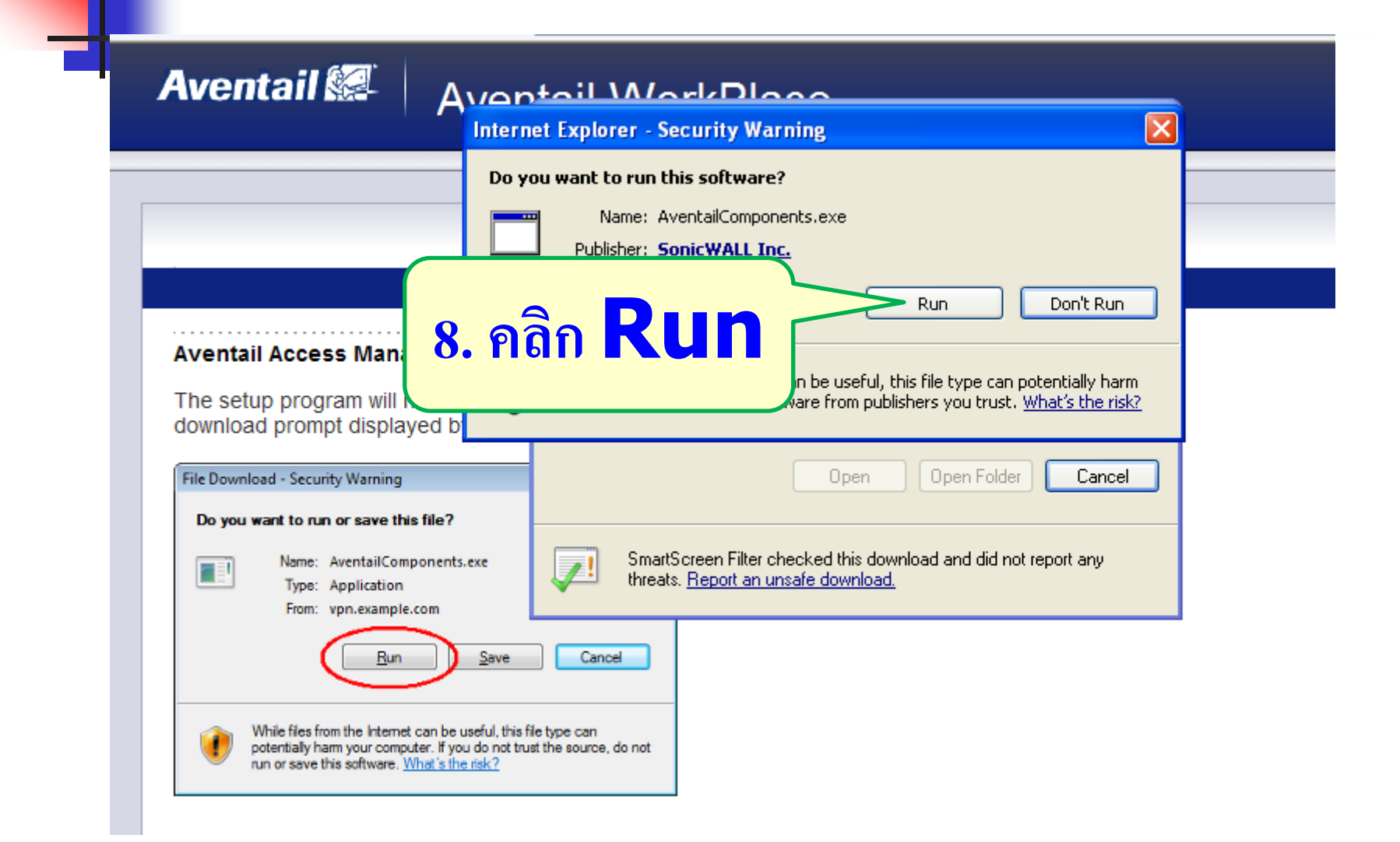

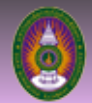

ศูนย์วิทยบริการ มหาวิทยาลัยธาชภัฏสวนสุนันทา Academic Resource Center Suan Sunandha Rajabhat University Log out Help

Details

ศูนย์วิทยบริการ สำนักวิทยบริการและเทคโนโลยีสารสนเทศ มหาวิทยาลัยราชภัฏสวนสุนันทา ได้ศาเนินการจัดซื้อฐานข้อมูล ออนไลน์ เกี่ยวกับทางด้าน การ ศึกษา ด้านวิทยาศาสตร์ ด้านสังคมศาสตร์และมนุษยศาสตร์

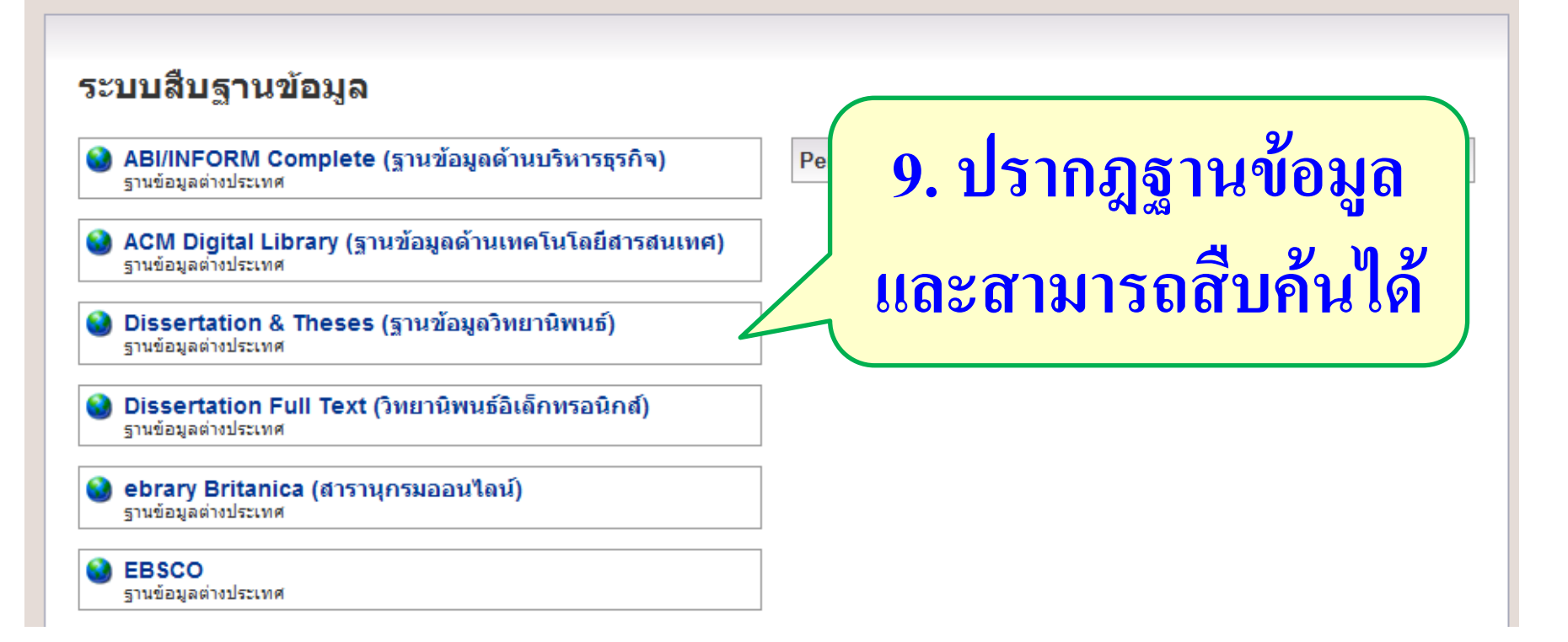

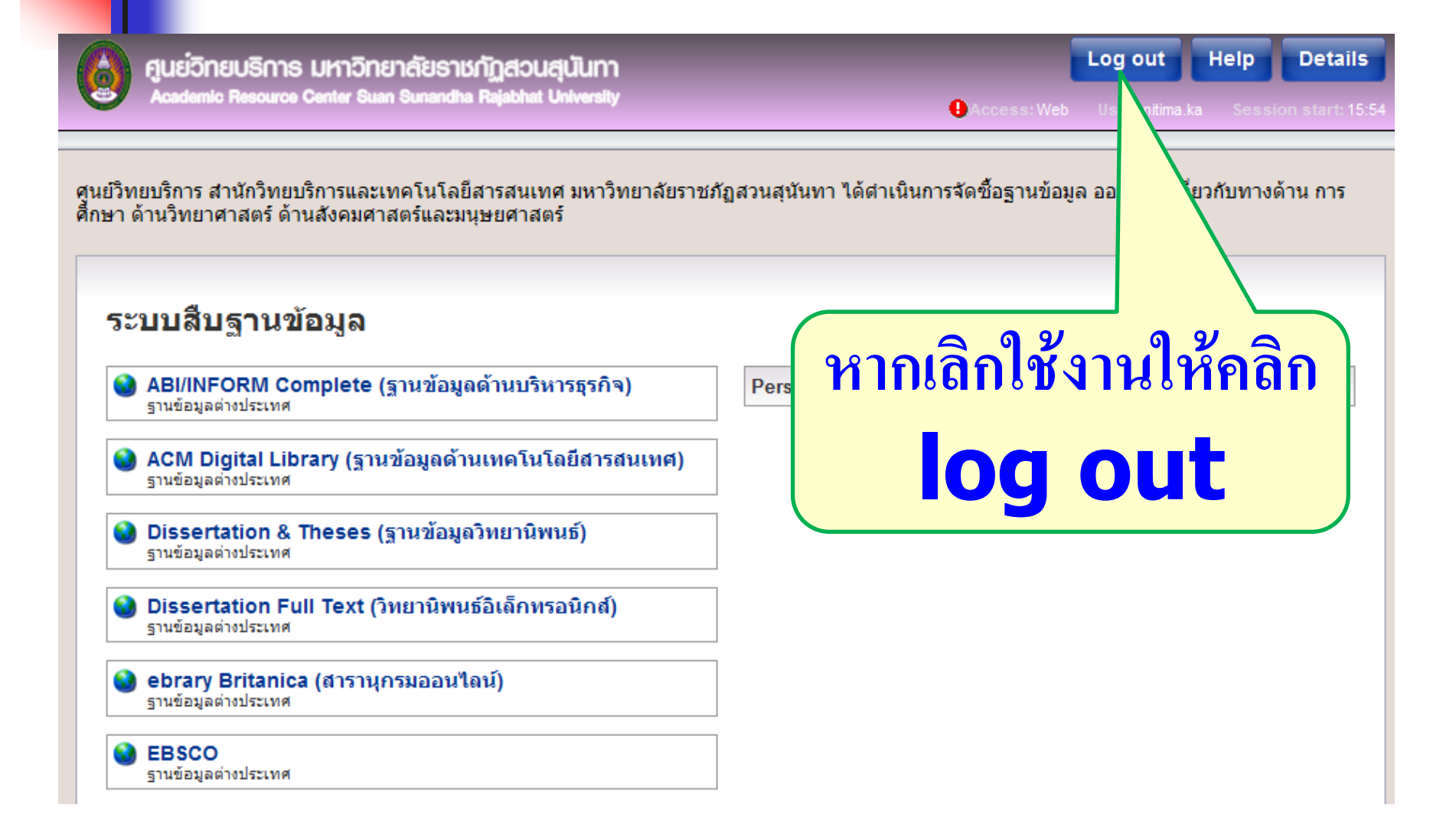

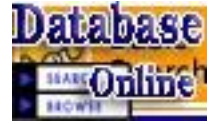

#### ฐานข้อมูลออนไลน์ (Database online)

วิธีการสืบค้นฐานข้อมูลออนไลน์ ในแต่ละ ฐานข้อมูลมักมีวิธีที่คล้ายคลึงกัน คือ (1) มีช่องสำหรับใส่คำสืบค้น Keyword (2) วิธีการสืบค้นแบบ Basic Search (3) วิธีการสืบค้นแบบ Advance Search (4) วิธีการสืบค้นแบบ Browse Search

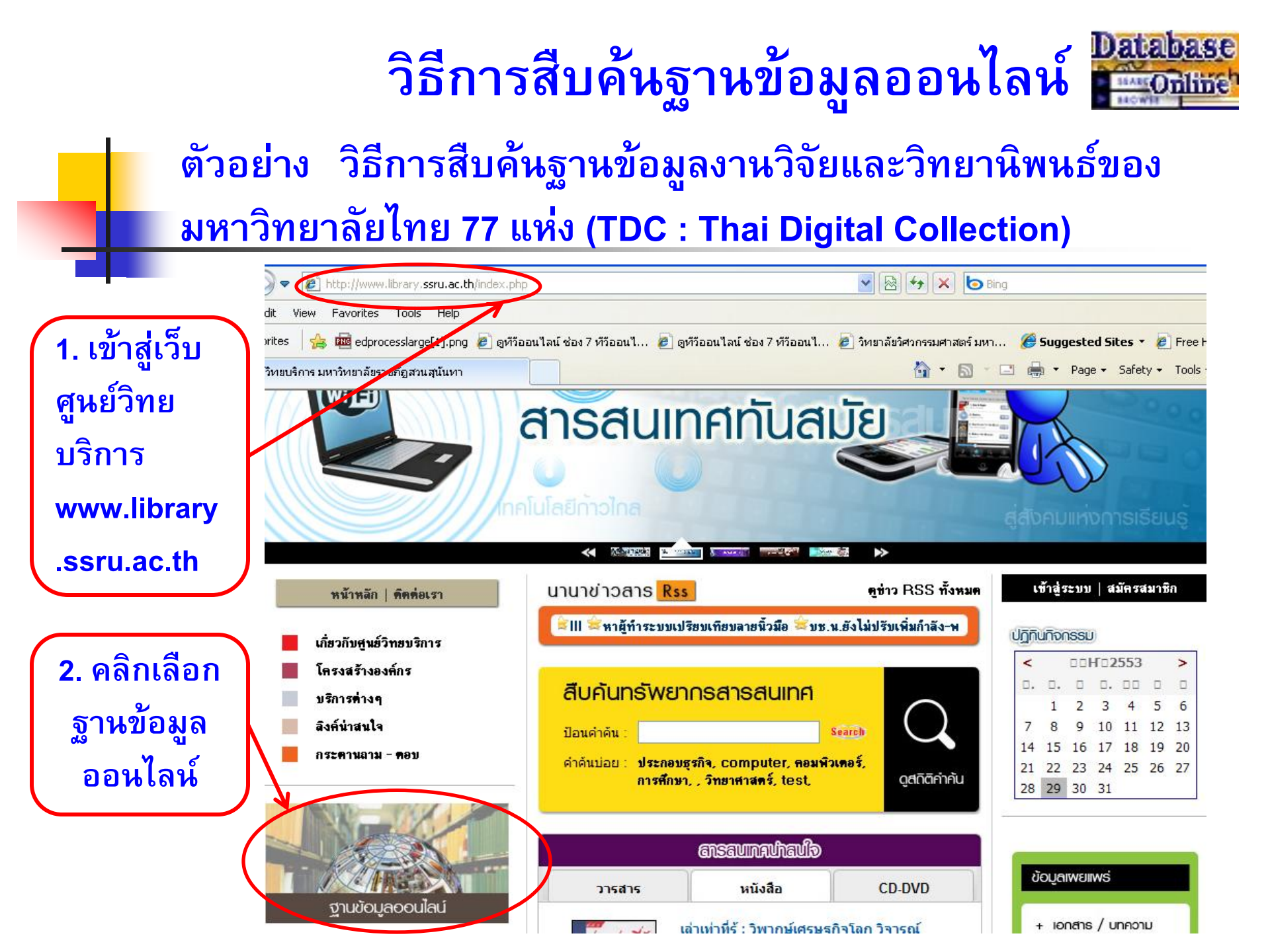

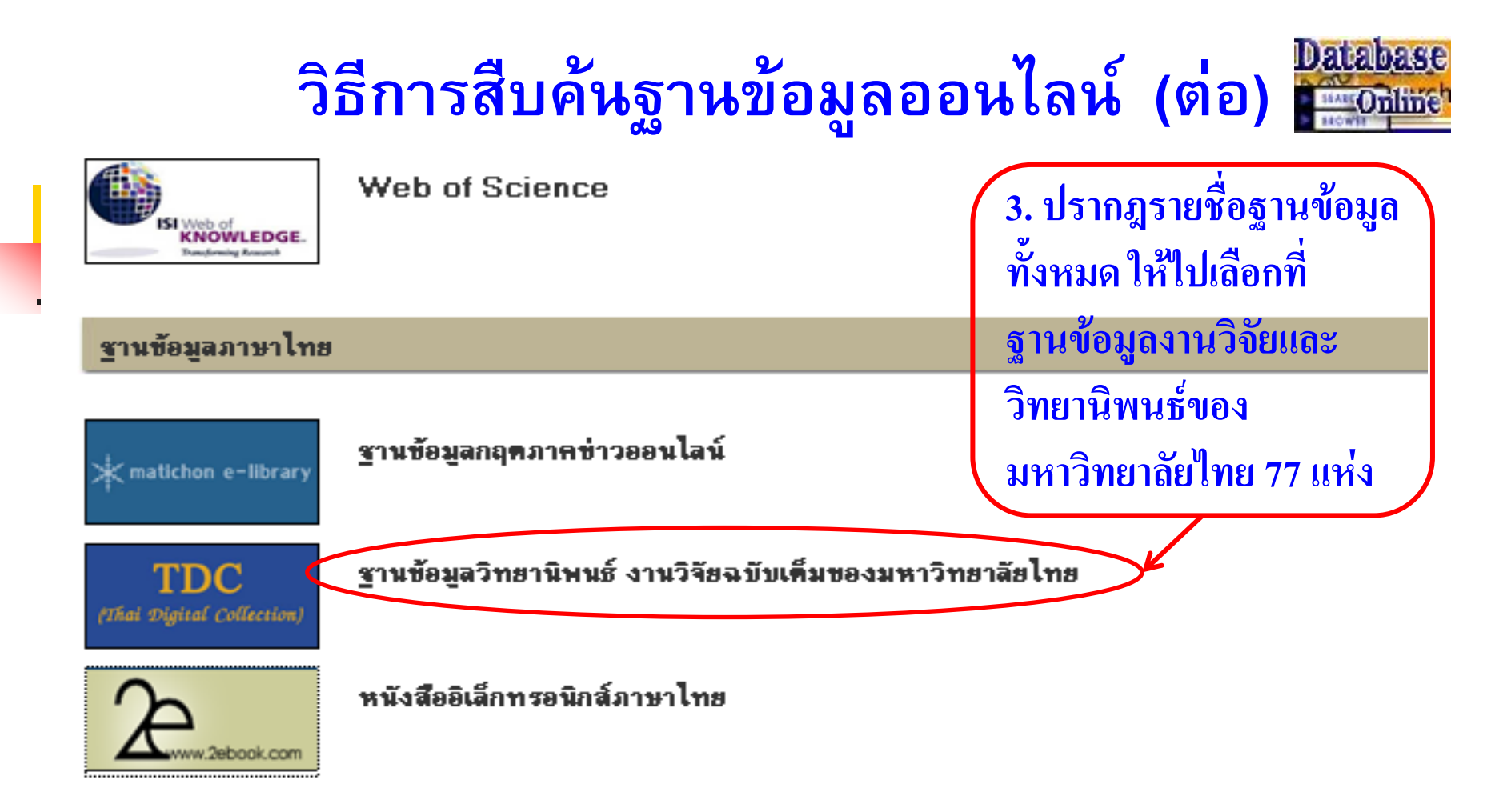

#### ฐานข้อมูลทดลองใช้ (Trial Database)

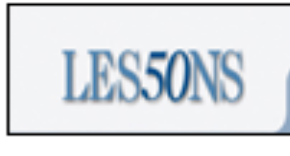

50Lessons

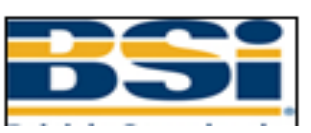

British Standard Institute (BSI)

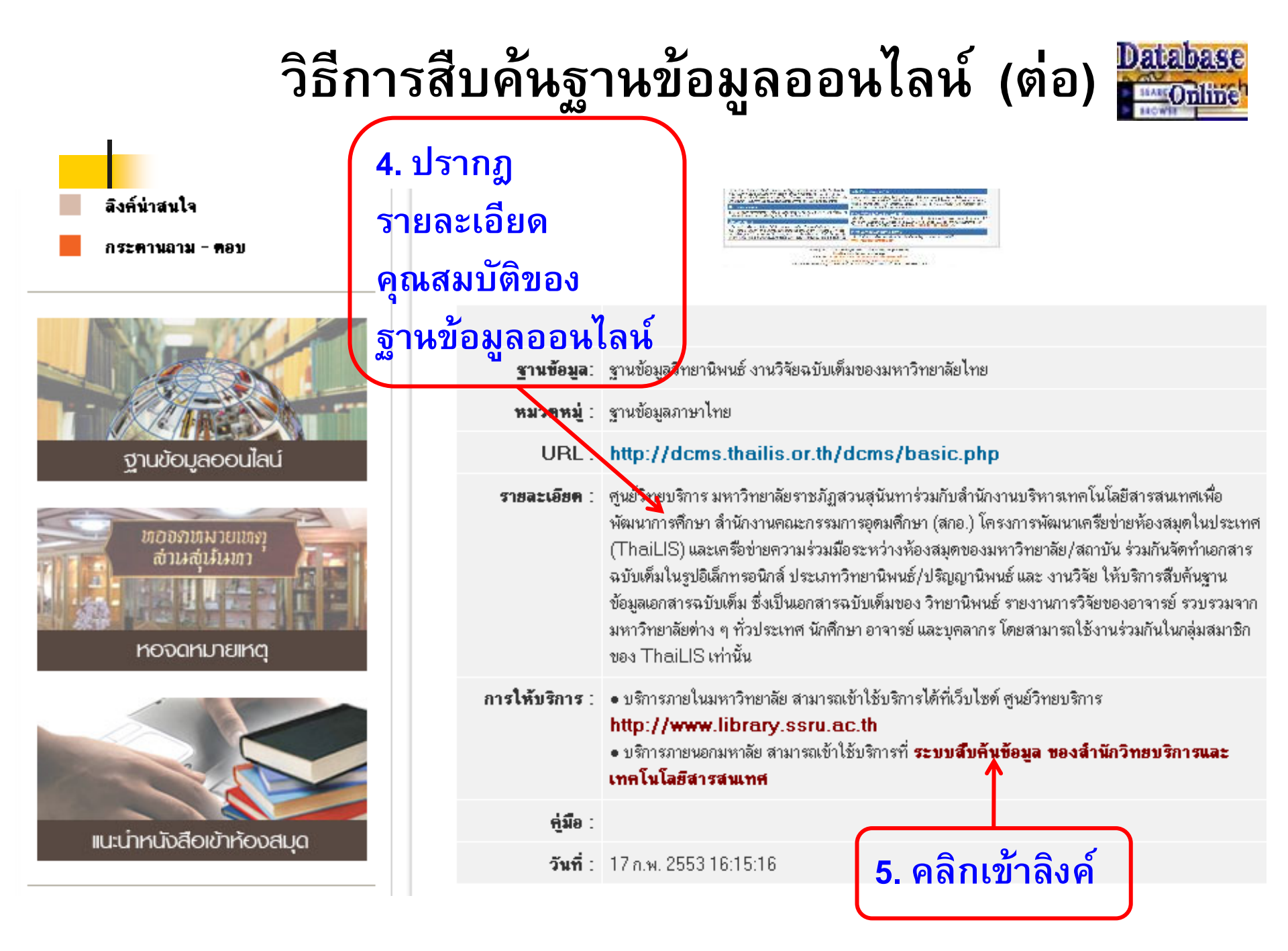

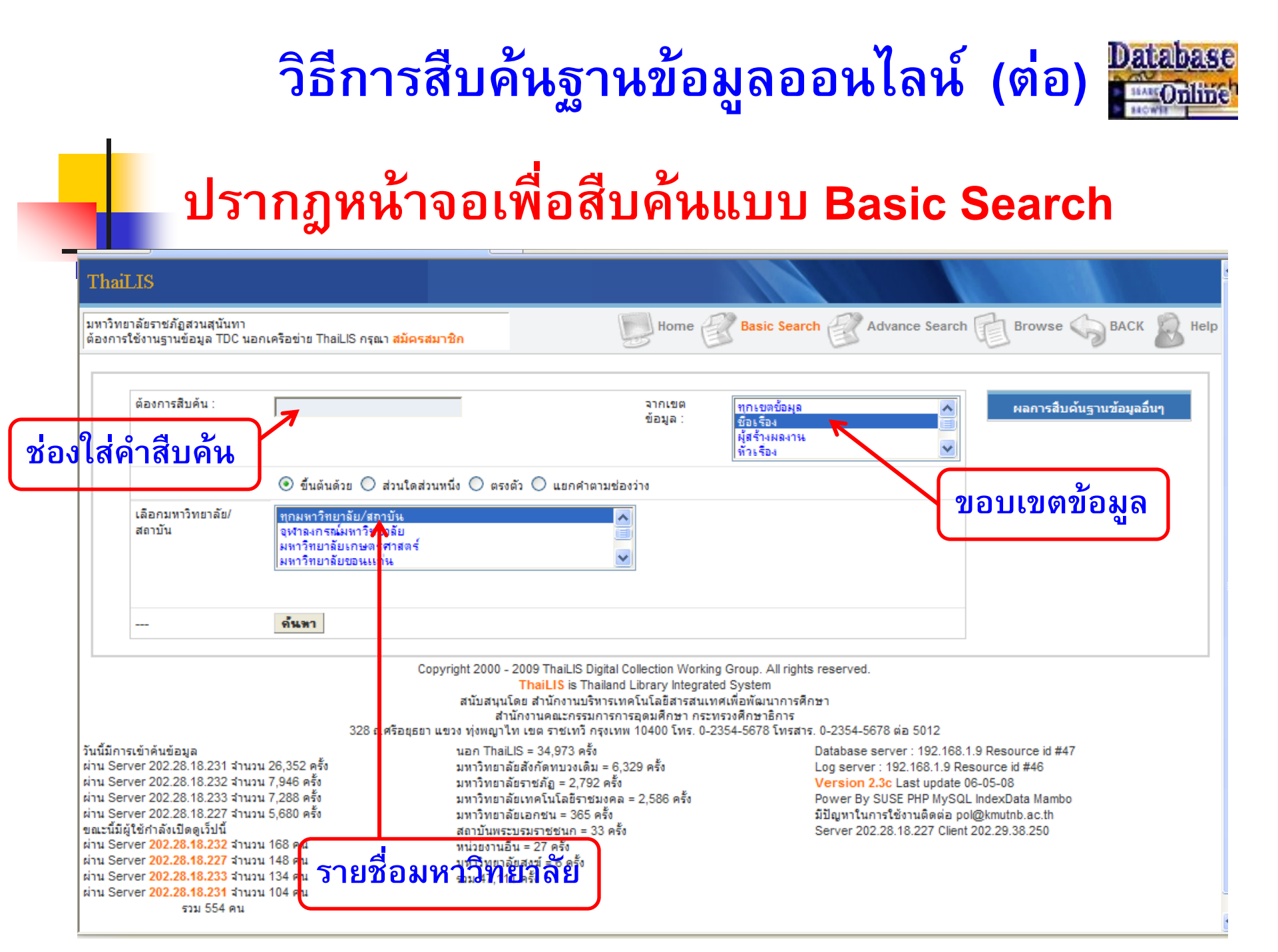

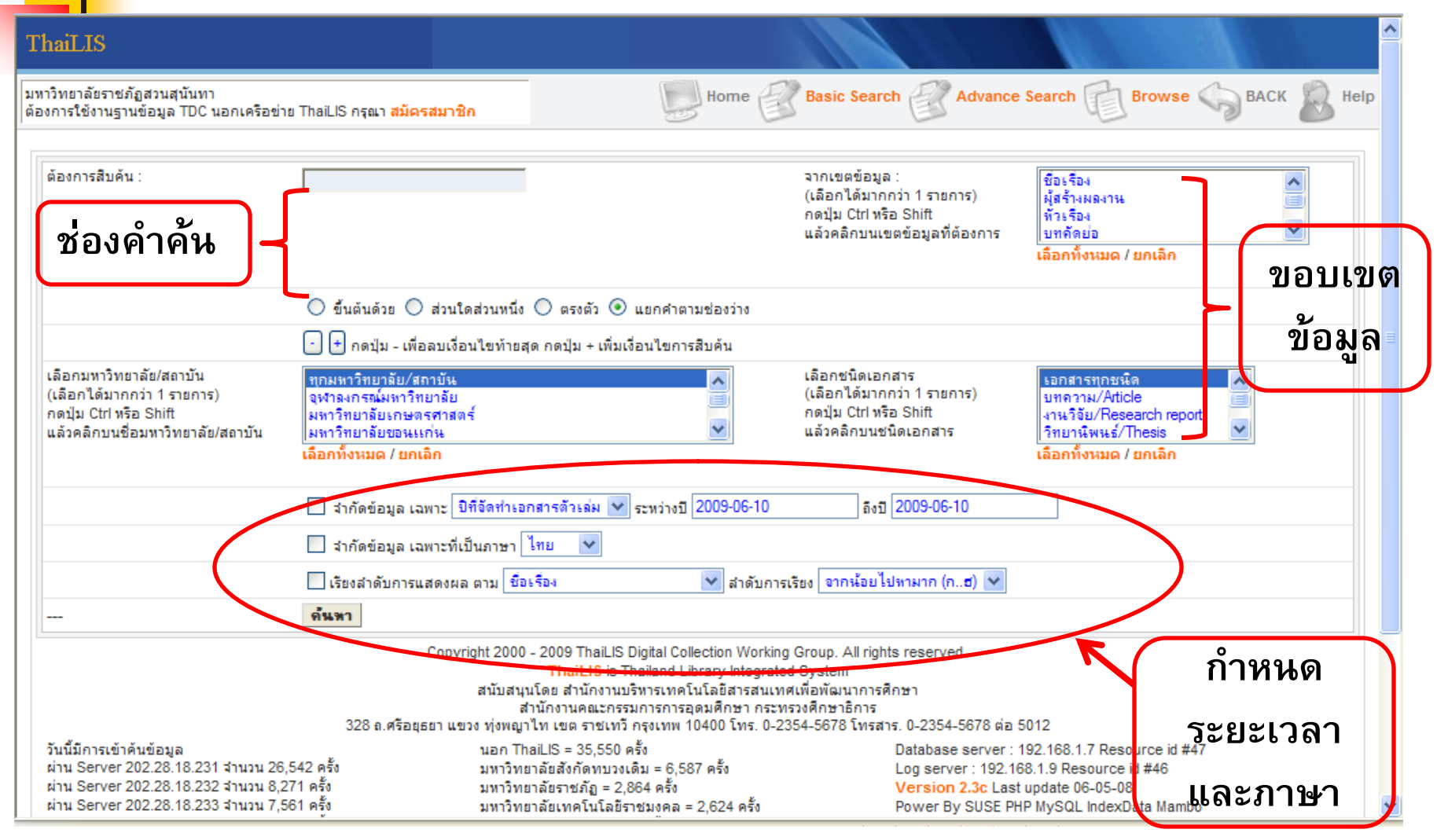

#### วิธีการสืบค้นฐานข้อมูลออนไลน์ (ต่อ) จากการสืบค้นแบบ Basic Search และ Advanced Search จะได้ รายการสนเทศที่ตรงหรือใกล้เคียงคำค้น น้าที่ต้อง <u>y 2</u> ารที่ค้นได้ ลอ จานวนร FAQ ome Search lelp ผลการสืบค้น ความนั้นผอใจ มีข้อมูลจำนวน 3372 รายการ (ใช้เวลาในการค้น 0.46 วิบาที) ศาค้นที่ใช้มาก แยกตามชนิดเอกสาร กำลังแสดงหน้าที่ 🖣 20/338 ข้ามไปหน้าที่ **4 20** 21 22 23 24 25 26 27 28 29 วิทยานิพนธ์/Thesis 2449 41 ห่นยน ตกลง ตั้งค่าชนิดผิด 475 การกำหนด คลยุพธ์ คาย 35 งานวิจัย/Research report 252 75 22 64 บทความ/Article 2 รูปภาพ/Image 1 เอกสารจดหมายเหต/Archive 20 3318 รวม แสดงรายการชื่อเรื่อง 5 413 หน้าละ 10 ชื่อเรื่อง 260 4

| _ | มหาวทยาลยบูรพา             | 249 |
|---|----------------------------|-----|
|   | มหาวิทยาลัยเกษตรศาสตร์     | 234 |
|   | มหาวิทยาลัยศรีนครินทรวิโรฒ | 233 |
|   | มหาวิทยาลัยธรรมศาสตร์      | 174 |
|   | มหาวิทยาลัยมหาสารคาม       | 166 |
|   | มหาวิทยาลัยรามศาแหง        | 146 |

1

| าดั | บที. | ชื่อเรื่อง                                                                                                    | Create | ขนิดเอกสาร             | มหาวทยาลย/<br>สถาบัน               | สร้างความ                                               | 35 |
|-----|------|----------------------------------------------------------------------------------------------------|--------|------------------------|------------------------------------|---------------------------------------------------------|----|
| 91  |      | ความพึงพอใจของนักท่องเที่ยวชาวไทยที่มีต่อ<br>การจัดการแหล่งท่องเที่ยวส่วนสัตว์ดุสิต โดย :<br><i>เบญจมาศ ประยูรหงษ์</i>                                    | 2549   | วิทยา<br>นิพนธ์/Thesis | มหาวิทยาลัยศรี<br>นครินทรวิโรฒ     | ู้ใดเปรยบ<br>วิจารณญาณ<br>ตัดสินใจ                      | 22 |
| 92  |      | ความพึงพอใจของนักท่องเที่ยวชาวไทยที่มีต่อ<br>การท่องเที่ยวพิพิธภัณฑสถานแห่งชาติ สมเด็จ<br>พระนารายณ์ จังหวัดฉพบุรี โดย : <i>ปราโมทย์ เลิศ</i><br>จิตรการณ | 2550   | วิทยา<br>นิพนธ์/Thesis | มหาวิทยาลัยศรี<br>นครินทรวิโรฒ     | การสร้าง<br>หนังสืออ่าน<br>เพิ่มเติมเพื่อ<br>เสริมสร้าง | 20 |
| 93  |      | Thai tourists' satisfaction when traveling<br>around Rattanakosin Island by tram                                                                          | 2007   | วิทยา<br>มีพบร์/Theoio | มหาวิทยาลัยธรรม<br>ศาสตร์          | ครอบครัว<br>ข้าวหลาม                                    |    |
|     |      | Jeeranun Kijsawangwong                                                                                                    |        | 14W111b/Inesis         | N.101012                           | หนองมน                                                  | 15 |
| 94  |      | ความพึงพอใจของนักท่องเที่ยวชาวไทยที่มีต่อ<br>การท่องเที่ยววัดพระเชตุพลวิมลมังคลาราม<br>(วัดโพธิ์) โดย : <i>ประภาศรี เหิกขุนทด</i>                         | 2007   | วิทยา<br>นิพนธ์/Thesis | มหาวิทยาลัย<br>นเรศวร              | การป้องกัน<br>และควบคุม<br>โรคไข้หวัด                   | 14 |
| 95  |      | ความพึงพอใจของนักท่องเที่ยวชาวไทยที่มีต่อ<br>ผลิตภัณฑ์การท่องเที่ยว หาดบ้านกรูด จังหวัด<br>ประจวบดีรีขันธ์ โดย : <i>กรรกฏ ดุ้มควายทอง</i>                 | 2550   | วิทยา<br>นิพนธ์/Thesis | มหาวิทยาลัย<br>นเรศวร              | นกของ<br>อสม.<br>วิจันควร                               |    |
| 96  |      | ความพึงพอใจของนักท่องเที่ยวชาวไทยที่มีต่อ                                                                                                    | 2550   | 5.000                  | 11100100                           | พัฒนาเด็ก                                               | 11 |
|     |      | <mark>สถานที่พักในจังหวัดสระบุรี</mark> โดย : <i>ปัปฏาภรณ์ ศิริ</i><br><i>รัดนวุฒิ</i>                                                                    | 09-28  | นิพนธ์/Thesis          | มหาวทยาลย<br>เชียงใหม่             | พรชัย บุญ<br>สุข                                        | 10 |
| 97  |      | ความพึงพอใจของนักท่องเที่ยวชาวไทยที่มีต่อ<br>สถานแสดงพันธุ์สัตว์น้ำเทศบาลเมืองร้อยเอ็ด<br>โดย : <i>ทัศนา เมืองคร</i> ุธ                                   | 2552   | วิทยา<br>นิพมธ์/Thesis | มหาวิทยาลัย<br>ราชภัฏ<br>มหาสารคาม | กฎหมาย<br>ธนาคาร                                        | 9  |
|     |      |                                                                                                    |        |                        |                                    |                                                         |    |

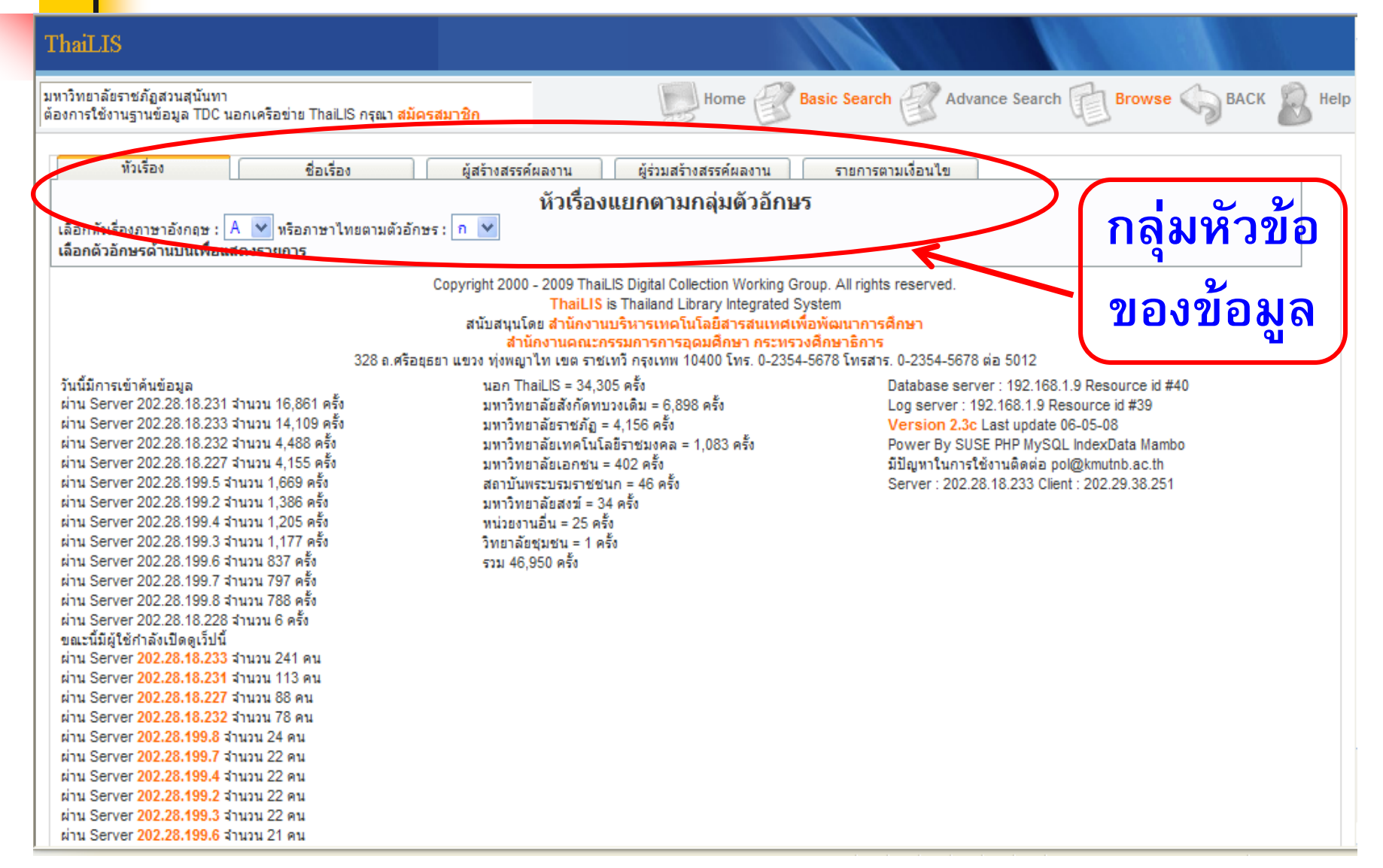

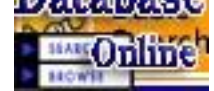

จากการสืบค้นแบบ Browse Search จะได้รายการสนเทศตามเขตตัวอักษร และ

จะแสดงผลหน้าละ 10 รายการ โดยมีปุ่มเลื่อนหน้าถัดไป ดังภาพ

| Ŷ             | วเรื่อง ชื่อเรื่อง ผู้สร้างสรรค์ผลงาน ผู้ร่วมสร้างสรรค์ผลงาน รายการตามเงื่อน                                                                                                    | 🖌 จำนวน  |                        |  |  |  |  |
|---------------|----------------------------------------------------------------------------------------------------|----------|------------------------|--|--|--|--|
| เลือกหัวเรื่อ | หัวเรื่องแยกตามกลุ่มตัวอักษร<br>กาษาอังออพ : A 💙 หรือภาษาไทยตามตัวอักษร : ม 💙                                                                                                    | 6291026  |                        |  |  |  |  |
| ผลการสืบต     | ้นหัวเรื่องที่ขึ้นต้นด้วยตัวอักษร ข มีข้อมูลสำนวน 981 รายการ                                                                                                    |          |                        |  |  |  |  |
| กำลังแล       | ดงหน้าที่ 1/99 🌶                                                                                                    | ส่ย ทย   | 123456789 🕅            |  |  |  |  |
| _             |                                                                                                    | ( ทคน เด |                        |  |  |  |  |
| สำดับ<br>ที่. | หัวเรื่อง (จำนวนระเบียน)                                                                                                    |          |                        |  |  |  |  |
| 1             | ขงจื้อ, ก่อน ค.ศ. 551-ก่อน ค.ศ.479 (1)<br>(1) การวิเคราะห์แนวคิดเรื่องความสัมพันธ์ในศาสอนของขงจื้อ ; มหาวิทยาลัยเชียงใหม่                                                                            |          |                        |  |  |  |  |
| 2             | ขงจื้อ (1)<br>(1) สุภาษิตขงจู๊ กับ เรื่องนางเคงเกียงสอนบุตร ; มหาวิทยาลัยเชียงใหม่                                                                                                    |          |                        |  |  |  |  |
| 3             | ขจรจบกิตติคุณ กิติยากร, ม.จ., 2443-2510 (1)<br>(1) แนวรบด้านตะวันตกเหตุการณ์ไม่เปลี่ยนแปลง ; มหาวิทยาลัยเชียงใหม่                                                                                    | ſ        | <u>່</u> ງ ແລະ ເວັດງ ເ |  |  |  |  |
| 4             | ขจรศุภสวัสดิ์ นันทวัน, ม.จ., 2423-2496 (1)<br>(1) เรื่องวิวัฒนาการแห่งวัฒนธรรม ; มหาวิทยาลัยเชียงใหม่                                                                                                | l        | เบทนเถตเบ              |  |  |  |  |
| 5             | ขดลวดแม่เหล็ก (1)<br>(1) ขดลวดแม่เหล็ก 120 องศา เพื่อตรวจจับการเคลื่อนไหวของสำพลาสมากระแสสูง ; มหาวิทยาลัยสงขลานครินทร์                                                                              |          |                        |  |  |  |  |
| 6             | ขดลวดสเตเตอร์ (1)<br>(1) รายงานการวิจัยการวินิจฉัยขดลวดสเตเตอร์ลัดรอบในมอเตอร์เหนี่ยวนำ 3 เฟสแบบออนไลน์ที่คงทนด้วยการลดผลแรงดันแหล่งจ่ายที่ไม่สมดุล ; มหาวิทยาลัยเทคโนโลยีพระ<br>จอมเกล้าพระนครเทนือ |          |                        |  |  |  |  |
| 7             | ขดลวดเหนี่ยวนำ (1)<br>(1) Noise analysis of the 6th order bessel-thomson low-pass ladder filter using practical 4-OTA simulated floating inductors ; มหาวิทยาลัยเทคโนโสยีพระจอมเกล้า<br>ธนบุรี       |          |                        |  |  |  |  |
| 8             | ชนแกะ (1)<br>(1) การผลิตและการใช้ประโยชน์จากชนแกะที่เลี้ยงในภาคเหนือตอนบน ; มหาวิทยาลัยเชียงใหม่                                                                                                    |          |                        |  |  |  |  |
| 9             | ชนไก่ปัน (1)<br>(1) การวิเคราะห์ต้นทุน-ผลตอบแทนของโรงงานผลิตชนไก่ปันในเขตภาคเหนือ ; มหาวิทยาลัยเชียงใหม่                                                                                             |          |                        |  |  |  |  |
| 10            | ชนไก่ (1)<br>(1) การโคลนยืน sku C ซึ่งแสดงโปรตีนเคราติเนส จากเชื้อ Bacilus pumilus KUB-K0082 ; มหาวิทยาลัยเกษตรศาสตร์                                                                                |          |                        |  |  |  |  |
| กำลังแล       | ดงหน้าที่ 1/99 🕨                                                                                                    |          | 4 123456789 🖗          |  |  |  |  |

| ThaiLIS                                     |                                                                      |               |                                               |
|---------------------------------------------|----------------------------------------------------------------------|---------------|-----------------------------------------------|
| หาวิทยาลัยราชภัฏสวน<br>iองการใช้งานฐานข้อมู | เสนันทา<br>ล TDC นอกเครือข่าย ThaiLIS กรุณ <b>า สมัครสมาชิก</b>      | Home          | Basic Search Advance Search Erowse Search     |
| <b>₽</b> ₽₽                                 | แสดงรายการfulltext ปิดรายการfulltext                                 |               | มหาวิทยาลัยศรีนครินทรวิโรฒ                    |
| Element                                     | Data                                                                 |               |                                               |
| Title                                       | คอมพิวเตอร์กราฟิก อาร์ต : กรณีศึกษาผลงานจิตรกรรมของจอร์ช ปีแอร์ เช   | อราท์         |                                               |
| Title Alternative                           | Computer graphic art : a case study of Georges Pierre Seurat's paint | ing           |                                               |
| Creator                                     | Name: อโศก ไทยจันทรารักษ์                                            |               |                                               |
| Subject                                     | ThaSH: เชอราท์, จอร์ช ปีแอร์ ค.ศ.1859-1891 ผลงาน                     |               |                                               |
|                                             | TheSH: นีโออิมเพรสชันนิสม์ (คิลปกรรม)                                |               |                                               |
|                                             | ThaSH: คอมพิวเตอร์กราฟิก                                             |               |                                               |
| Publisher                                   | มหาวิทยาลัยศรีนครินทรวิโรฒ. สำนักหอสมุดกลาง                          |               |                                               |
|                                             | Address: กรุงเทพมหานคร                                               |               |                                               |
|                                             | Email: library@swu.ac.th                                             |               |                                               |
| Contributor                                 | Name: วิรุณ ตั้งเจริญ                                                |               |                                               |
|                                             | Role: อาจารย์ที่ปรึกษา                                               |               |                                               |
|                                             | Name: พฤทธิ์ ศุภเศรษฐศิริ                                            |               | ารากกรายละเคยด                                |
|                                             | Role: อาจารย์ที่ปรึกษา                                               |               |                                               |
| Date                                        | Created: 2549                                                        |               |                                               |
|                                             | Modified: 2552-03-12                                                 | (             |                                               |
|                                             | Issued: 2552-03-12                                                   |               | ทางบรรกมาบกรบ                                 |
| Туре                                        | วิทยานิพนธ์/Thesis                                                   |               |                                               |
| Format                                      | application/pdf                                                      |               |                                               |
| Source                                      | CallNumber: 759.4 a443n                                              |               |                                               |
| Language                                    | tha                                                                  |               |                                               |
| Thesis                                      | DegreeName: ดิลปกรรมศาสตรมหาบัณฑิต                                   |               |                                               |
|                                             | Level: ปริญญาโท                                                      |               |                                               |
|                                             | Descipline: ทัศนศิลป์-ศิลปะสมัยใหม่                                  |               |                                               |
|                                             | Grantor: มหาวิทยาลัยศรีนครินทรวิโรฒ                                  |               |                                               |
| Rights                                      | ©copyrights มหาวิทยาลัยศรีนครินทรวิโรฒ                               |               |                                               |
|                                             | <i>RightsAccess:</i> สามารถเข้าใช้ได้เฉพาะสมาชิกในกลุ่ม ThaiLIS      |               |                                               |
|                                             | สำดับที. ชื่อแฟ้มข้อมูล ข                                            | นาดแฟ้มข้อมูล | ี่จำนวนเข้าถึง วัน-เวลาเข้าถึงล่าส <u>ุ</u> ด |
|                                             | 1 Asoke_T.pdf 10                                                     | 0.75 MB       | 37 2009-06-06 11:44:53                        |
|                                             | ใช้เวลา 0.025555 วินาที                                              |               |                                               |

Database

|                                                                                         |                  |                 | -                  |                    |  |  |
|-----------------------------------------------------------------------------------------|------------------|-----------------|--------------------|--------------------|--|--|
| สำดับที่.                                                                               | ชื่อแฟ้มข้อมูล   | ขนาดแฟ้มข้อมูล  | จำนวนเข้าถึง       |                    |  |  |
| 1                                                                                       | title.pdf        | 151.21 KB       | 22                 | 2011-01-29 15:41:4 |  |  |
| 2                                                                                       | appendix.pdf     | 253.18 KB       | 19                 | 2011-01-29 15:47:4 |  |  |
| 3                                                                                       | bibliography.pdf | 231.83 KB       | 19                 | 2011-01-29 15:47:3 |  |  |
| 4                                                                                       | chapter5.pdf     | — คลิกเลือกไฟล์ | .Ddf <sup>17</sup> | 2011-02-09 18:40:5 |  |  |
| 5                                                                                       | chapter4.pdf     | 555.16 KB       | 22                 | 2011-01-29 15:47:0 |  |  |
| 6                                                                                       | chapter3.pdf     | 239.74 KB       | 26                 | 2011-01-29 15:46:5 |  |  |
| 7                                                                                       | chapter2.pdf     | 2.12 MB         | 42                 | 2011-02-07 23:46:4 |  |  |
| 8                                                                                       | chapter1.pdf     | 289.4 KB        | 20                 | 2011-01-29 15:44:5 |  |  |
| 9                                                                                       | content.pdf      | 197.3 KB        | 18                 | 2011-01-29 15:44:4 |  |  |
| 10                                                                                      | acknow.pdf       | 120.8 KB        | 13                 | 2011-01-29 15:43:5 |  |  |
| 11                                                                                      | abstract.pdf     | 185.34 KB       | 22                 | 2011-01-29 15:43:2 |  |  |
| 12                                                                                      | biodata.pdf      | 99.81 KB        | 15                 | 2011-01-29 15:46:0 |  |  |
|                                                                                         |                  |                 |                    |                    |  |  |
| Element                                                                                 | Data             |                 |                    |                    |  |  |
| ïtle ความพึงพอใจของนักท่องเที่ยวชาวไทยที่มีต่อสถานแสดงพันธุ์สัตว์น้ำเทศบาลเมืองร้อยเอ็ด |                  |                 |                    |                    |  |  |

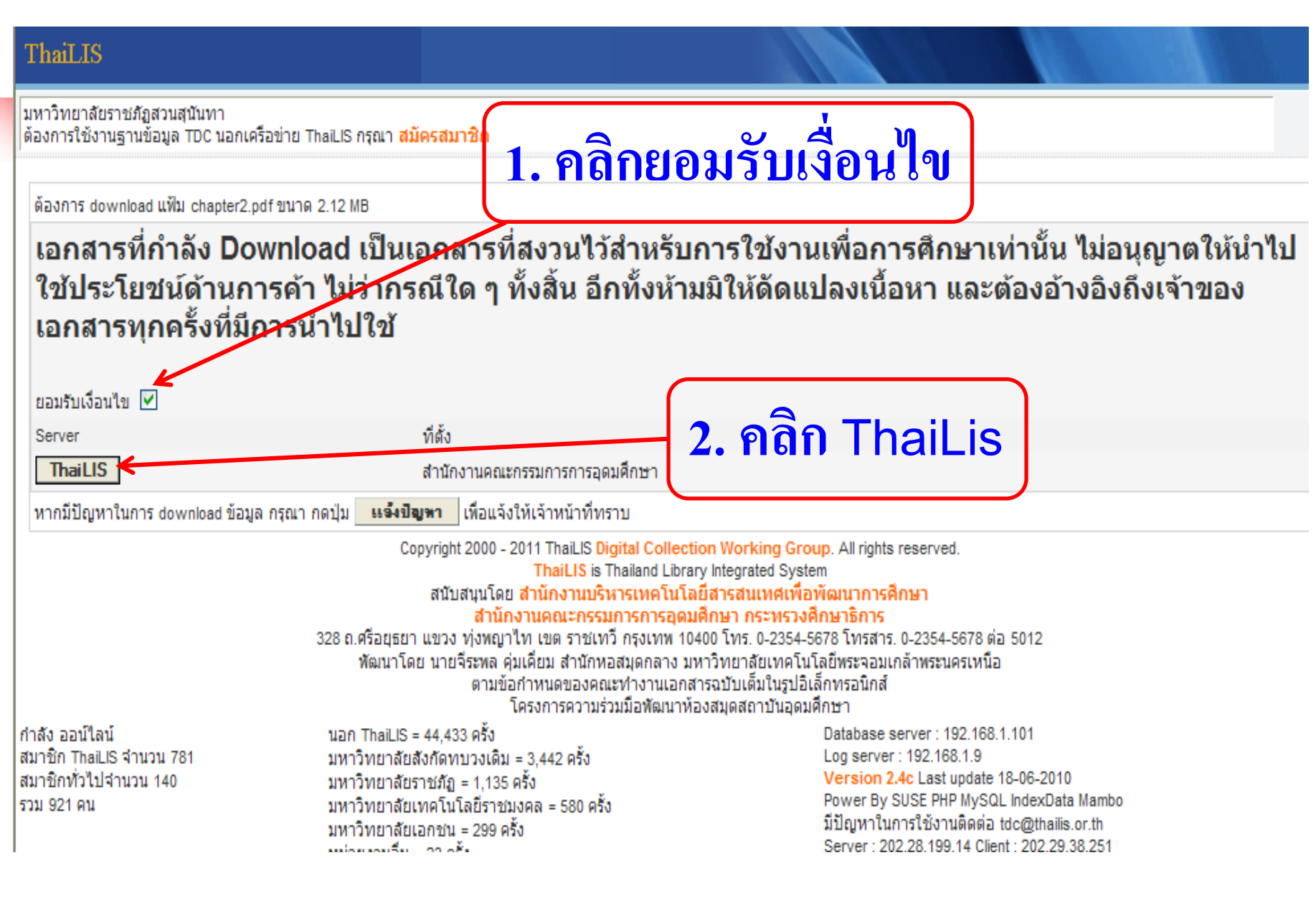

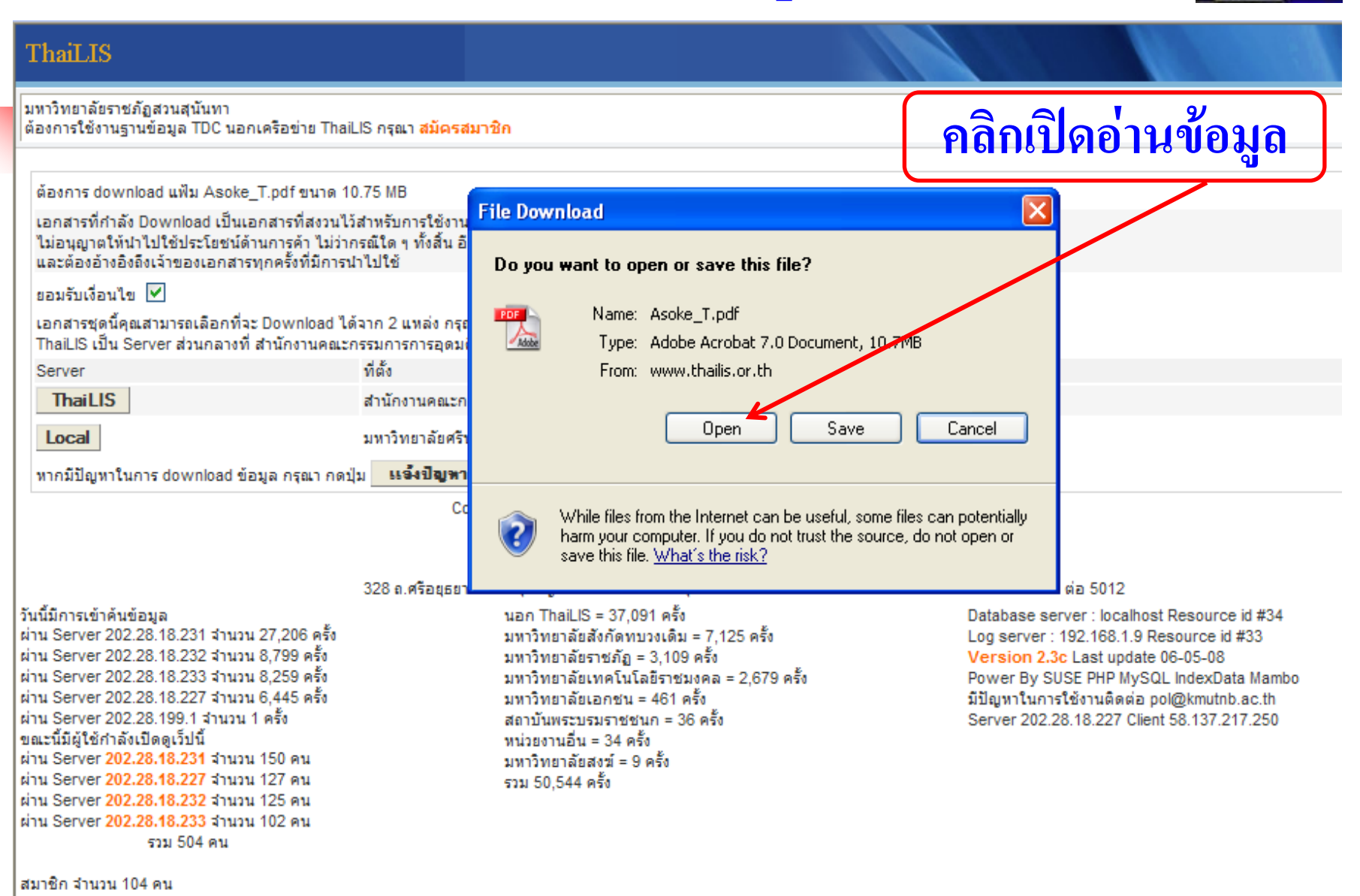

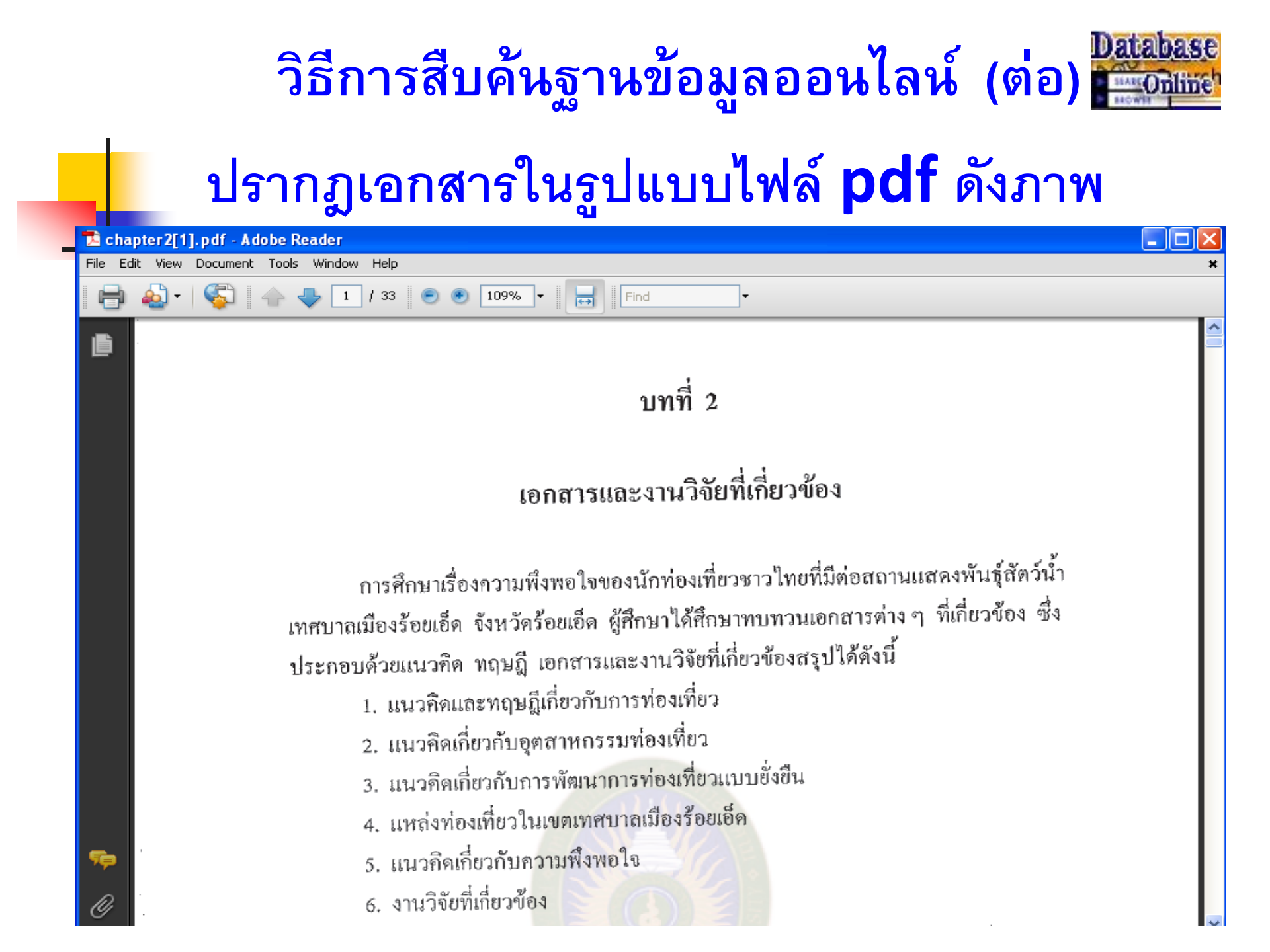

#### **Question & Answer**

หากพบปัญหาการใช้งาน **vpn** และ การใช้งานฐานข้อมูลออนไลน์ สามารถติดต่อได้ที่ งานเทคโนโลยีสารสนเทศ **โทรศัพท์ 02-1601158** 

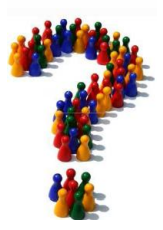